Logging in to Google Account from home on PC/laptop etc.

Go to www.google.com

If no-one is already signed in to a google account on that machine then click on sign in button top right of screen

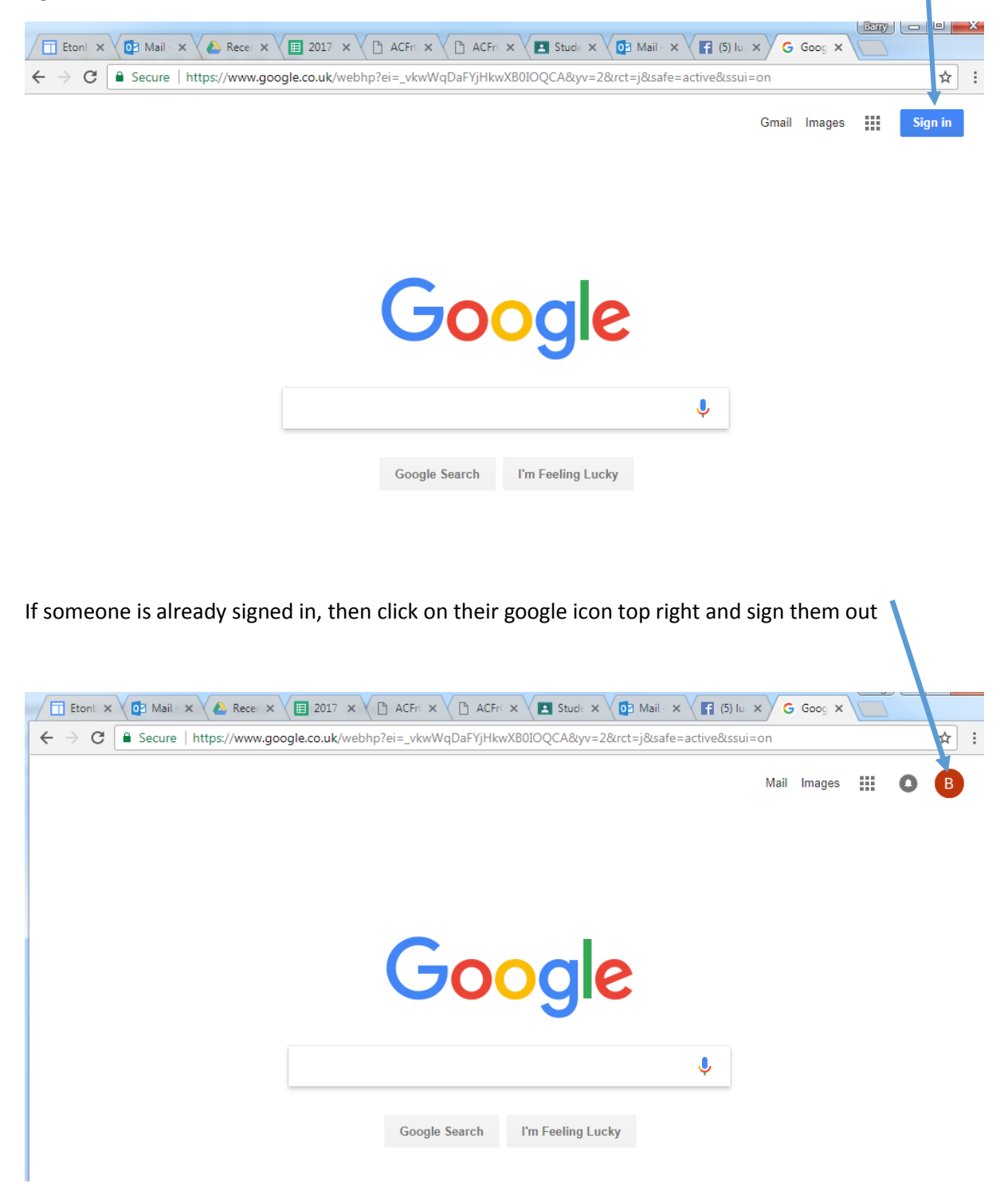

If you have already logged in on this machine before with your SCHOOL account select it on the drop down list, otherwise if this is your first time logging on pick <u>USE another account</u>

| G Sign in - Google Account × | ogle.com/ServiceLogin/signinchooser?hl=en&passive=true&ccontinue=https%3A%2F%2Fwww.google.co.uk% 🖈                                                                                                    |
|------------------------------|----------------------------------------------------------------------------------------------------|
|                              | Societies   Barry Morgan   bmorgan@bestacademies.org.uk   Signed out   Signed out   Signed out   Signed out   Signed out   Signed out   Signed out   Signed out   Signed out   Signed out   Signed out   Signed out   Signed out |
|                              | Remove an account<br>English (United States) - Help Privacy Terms                                                                                                    |

NOTE: You must log on using the student's school details, personal gmail accounts are not connected to school resources.

The school email needs to be entered.

Usually in the format XXflast@mybest.org.uk

XX is the year they started in the trust, for Year 5s it is 12, Year 6s it is 11, Year 7 it is 10, year 8 is 09 and so on

F is the first letter of their first name

Last is the surname

It is not case sensitive.

The part BEFORE the @ in the email address is EXACTLY the same as they use in school to log onto the chromebooks.

All students need to put @mybest.org.uk at the end – to get their email address and for logging into google accounts UNLESS they are using a school chromebook.

Click on NEXT and enter password. The password is the same as their Chrome book login at school.

| Google                              |      |  |
|-------------------------------------|------|--|
| Sign in<br>with your Google Account |      |  |
| Email or phone                      |      |  |
| T2astudent@mybest.org.uk            |      |  |
| Forgot email?                       |      |  |
| More options                        | NEXT |  |
|                                     |      |  |
|                                     |      |  |
|                                     |      |  |

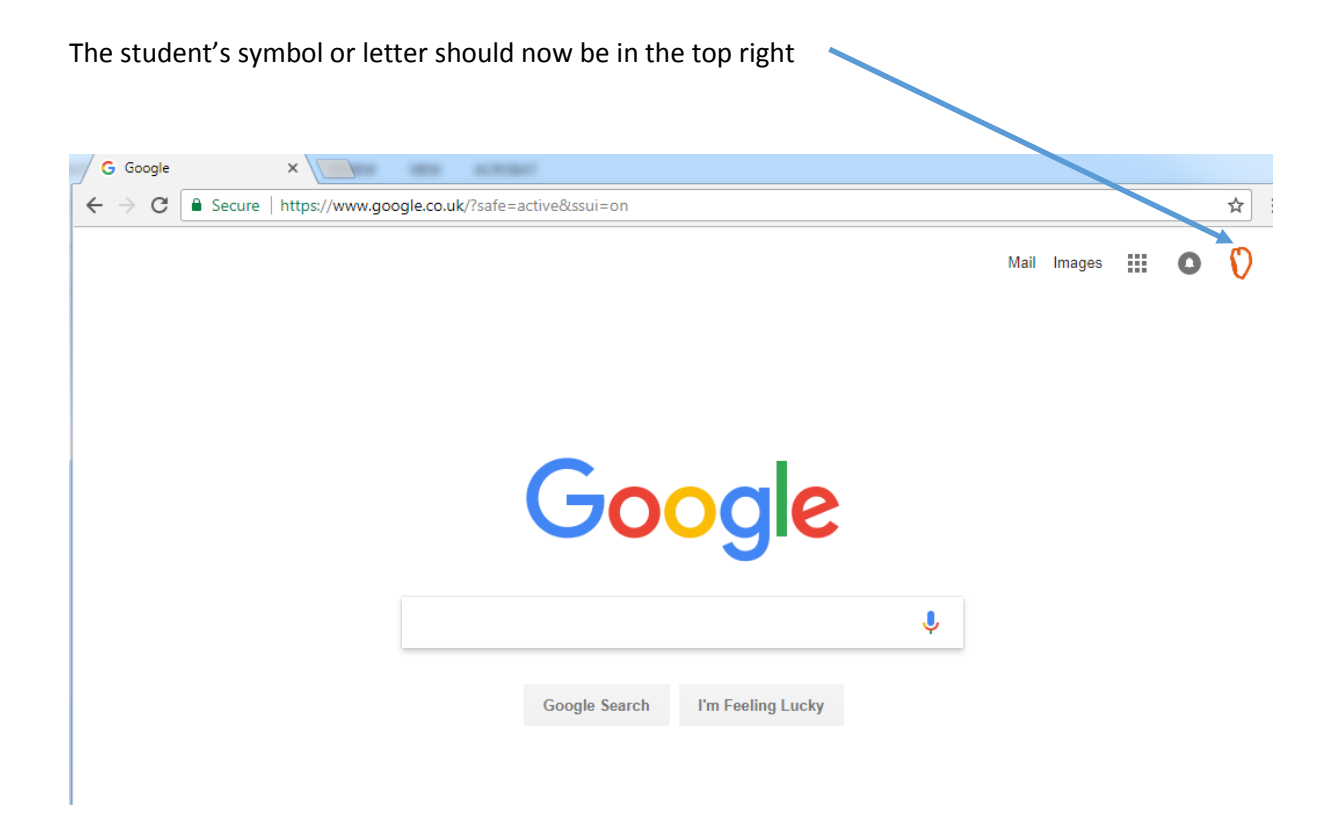

Click on the 9 little dots near top right to open up the google suite

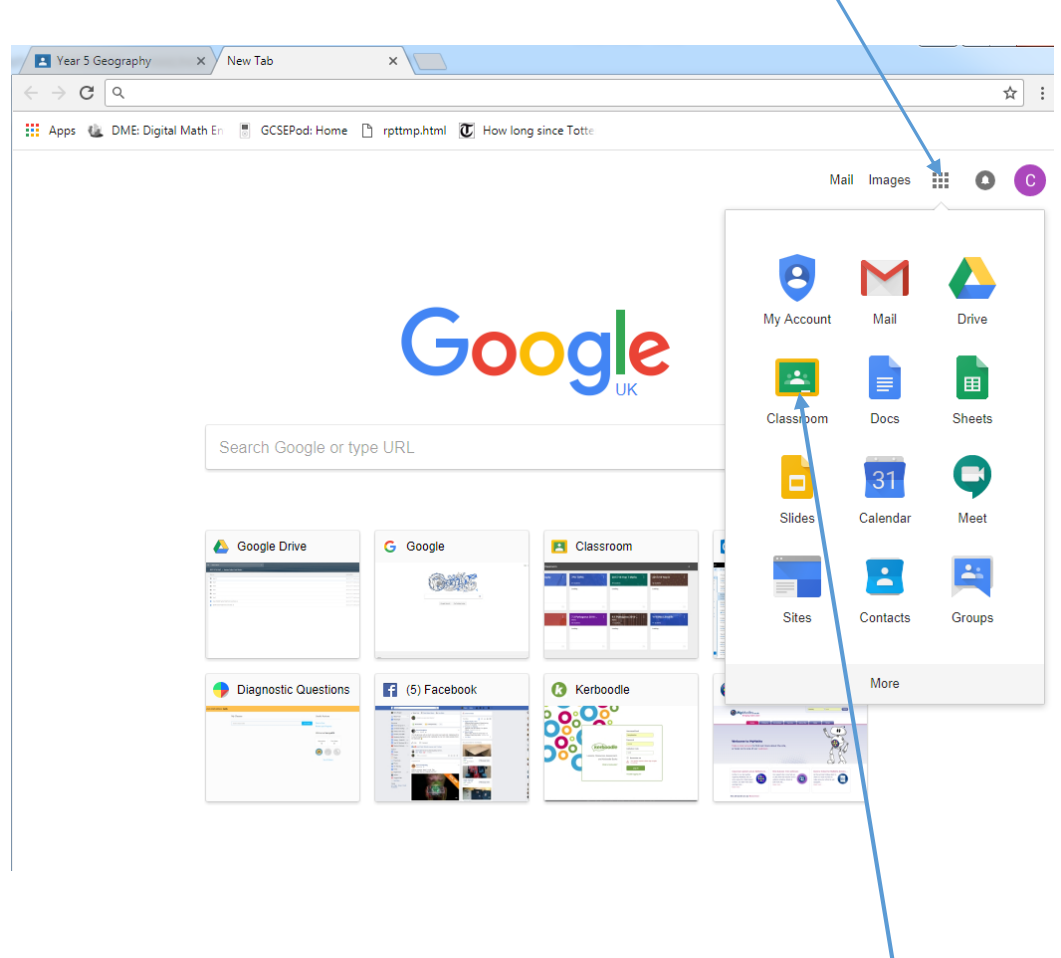

And then select Classroom or drive or email etc just as you can in school.

You should be able to access all the work you have done in google suite or google classroom in school wherever you are!